## How to access Follow Me Desktop -Citrix Environment within Western Health

## (Mental Health Staff)

| 1. | Navigate to <u>http://ext-citrix.wh.org.au</u> |                                                                                                    |
|----|------------------------------------------------|----------------------------------------------------------------------------------------------------|
| 2. | Enter your WH username and password.           | Please log on<br>User nikrie:<br>Password<br>Log On                                                                                                    |
| 3. | Select Virtual App and Desktop Access          | AGANA Medeworkhadth - S. Medeworkhadth - S. Medewor |
| 4. | Click on detect Citrix workspace App           | Citrix Workspace app<br>Use Citrix Workspace app<br>Use Citrix Workspace app to access your applications and desktops.<br>Detect Citrix Workspace app                                                                                                    |
| 5. | Clicked on <b>Already Installed</b>            | Utist a moment, we're detecting if Ctrix Workspace app is<br>already installed.<br>If Ctrix Workspace app is detected, you will see a window in a few seconds<br>More choose Lunch Applications.<br>If no window appens, proceed to download.<br>If agree with the Citics forme agreement<br>Download<br>Citics is agree 1 Amonty installed 1 meeting distant                                                                                                    |
| 6. | <b>Click</b> on Apps icon                      | OO<br>OO<br>APPS                                                                                                    |
| 7. | Click on <b>Follow Me Desktop</b>              | Follow Me Destrops                                                                                                    |

| 8. Click open file                  | A™ ĩã ĩ≒ \⊕ ⊻ <mark>Inf</mark>            |
|-------------------------------------|-------------------------------------------|
|                                     | ۷ Downloads P Q ··· ↔ >۱                  |
|                                     | Q2I0cml4VmlydHVhbEFwcHNTSC5NSFRTMDRfMQica |
|                                     | See more                                  |
| 9. Follow me desktop should load up |                                           |
| now.                                |                                           |